## Acceso a Sede electrónica. Guía de inclusión de la Sede en lista de sitios de Java

MINISTERIO DE EDUCACIÓN, CULTURA Y DEPORTE Enero 2014

## Introducción

Debido a la actualización automática de Java, se ha detectado que la última versión bloquea ciertas aplicaciones, generando un error en la Sede que impide la correcta inicialización del componente de firma.

El mensaje de error de Internet Explorer si no está incluida es el siguiente:

|                                                                                                    | PARETRESO<br>DE EDUCACIÓN CLATURA                                                                                                    | 1.04             |
|----------------------------------------------------------------------------------------------------|----------------------------------------------------------------------------------------------------|------------------|
|                                                                                                    | VORCER                                                                                                    | Sede electró     |
| Selección de certil                                                                                    | icado electrónico                                                                                                    |                  |
| Para poder continuar su solic                                                                          | Aplicación bloqueada                                                                                                    |                  |
| Autoridades Emisoras o Cómo utilizar el DNie (e Cómo utilizar una tarjeta Cómo utilizar una tarjeta    | Aplicación bloqueada por configuración de segu                                                                                                    | ridad 🚺          |
| Consulte el documento siguie<br>Resolución de Inciden<br>Comprobación de re<br>Java activo No se delec | Su configuración de seguridad ha bloqueado la ejecución de una aplica                                                                                                    | ción autofirmada |
| Navegador de Internet: N Versión del navegador: 5 Descripción del navegado                             | etscape 💟<br>0 (Windows NT 5 1) AppleWebKit/537.36 (KHTIML, like Geoko) Chrome/32.0.1703.76 Satari/537.36<br>)r: Mozilla/5.0 (Windows NT 5.1) AppleWebKit/537.36 (KHTML, like Geoko) Chrome/32.0.1703.76 Satari/537 | .36              |

## Incluir la dirección de la Sede en lista de sitios de Java

Para acceder a la sede una vez actualizada la versión Java 1.7.0\_51, debe añadir en la lista de sitios de confianza de Java la url de Sede siguiendo los pasos:

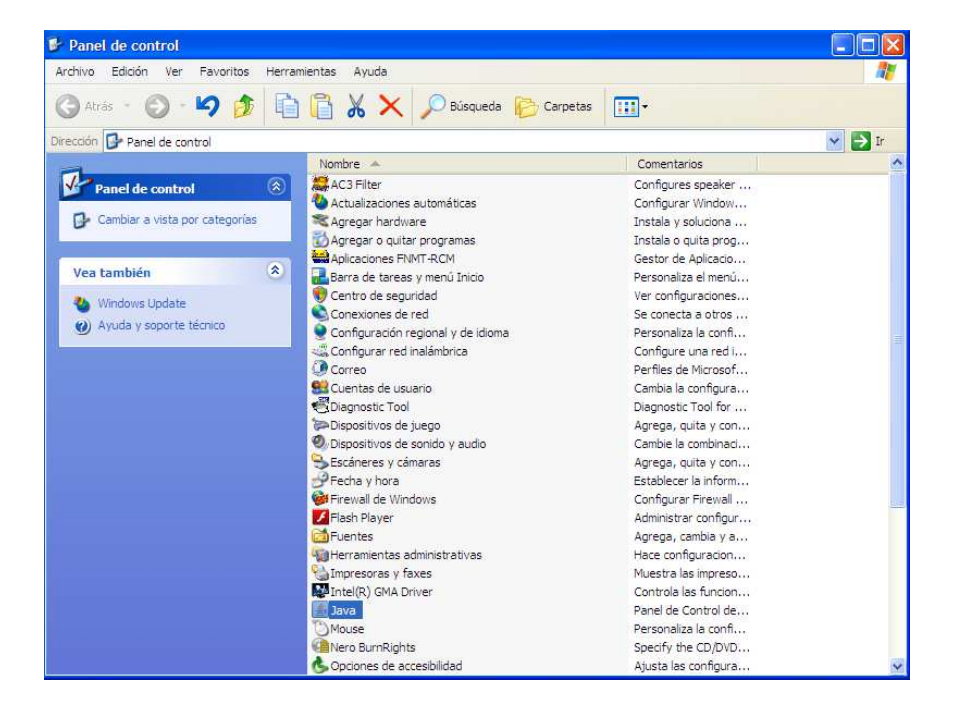

1- Vaya al Panel de Control y haga doble click en el componente Java.

## 2. Vaya a la pestaña "Seguridad"

| eneral             | Actualizar                 | Java                                                                                                    | Seguridad                      | Avanzado                                                                                      |
|--------------------|----------------------------|----------------------------------------------------------------------------------------------------|--------------------------------|-----------------------------------------------------------------------------------------------|
| Activ              | ar el conter               | nido Jav                                                                                                    | /a en el explo                 | rador                                                                                         |
| Nive               | de segurida                | ad                                                                                                    |                                |                                                                                               |
|                    |                            |                                                                                                    |                                | ▶ Muy Alta                                                                                    |
|                    |                            |                                                                                                    |                                | - Alta (mínimo recomendado)                                                                   |
|                    |                            |                                                                                                    |                                | - Media                                                                                       |
| Config<br>certific | uración más<br>ado no cadu | segura<br>ucado d                                                                                                    | : sólo se pod<br>e una autorio | rán ejecutar las aplicaciones Java identificadas con un<br>lad de certificación de confianza. |
| Lista d            | e exception                | es de si                                                                                                    | itios                          |                                                                                               |
| Las                | aplicaciones               | s iniciad                                                                                                    | as desde los                   | sitios que se enumeran a continuación se podrán ejecutar                                      |
| Had                | ia dic en Edi              | itar lista                                                                                                    | de sitins                      | ue seguinuau apropianas.                                                                      |
| par                | a agregar el               | lemento                                                                                                    | os a esta lista                | Editar lista de sitios                                                                        |
|                    |                            |                                                                                                    |                                |                                                                                               |
|                    | ſ                          | Rest                                                                                                    | aurar Peticion                 | nes de Datos de Seguridad Gestionar Certificados                                              |
|                    |                            | and the second second se |                                |                                                                                               |
|                    |                            |                                                                                                    |                                |                                                                                               |

Pulse en el botón "Editar lista de sitios"

| Pane                 | el de Cont                     | rol de               | Java                                      |                                    |                  |                                  |          |          |           |         |
|----------------------|--------------------------------|----------------------|-------------------------------------------|------------------------------------|------------------|----------------------------------|----------|----------|-----------|---------|
| General              | Actualizar                     | Java                 | Seguridad                                 | Avanzado                           |                  |                                  |          |          |           |         |
| Activ                | var el conter<br>I de segurida | nido Jav<br>ad       | ra en el explo                            | orador                             |                  |                                  |          |          |           |         |
| Lista d<br>as aplica | le excepc                      | iones<br>das des     | de sitios<br>de los sitios                | que se enumer                      | an a (           | continuació                      | in se po | drán eje | cutar des | pués de |
| laga (               | clic en                        | agre                 | gar par                                   | a agregar                          | un               | elemer                           | ito a    | esta     | lista     | -       |
|                      |                                |                      |                                           |                                    |                  |                                  |          |          |           |         |
|                      |                                |                      |                                           |                                    |                  |                                  |          |          |           |         |
|                      |                                |                      |                                           |                                    |                  |                                  |          |          |           |         |
|                      |                                |                      |                                           |                                    |                  |                                  | _        |          |           |         |
| Los<br>Se r          | protocolos F<br>ecomienda e    | ILE o H<br>el uso de | TTP <mark>se cons</mark><br>e sitios HTTP | deran un riesg<br>S si están dispo | o para<br>onible | a <mark>la segu</mark> rio<br>s. | iad.     | igregar  |           | linar   |
|                      |                                |                      |                                           |                                    |                  |                                  | Ac       | eptar    | Car       | ncelar  |
|                      |                                |                      |                                           |                                    |                  | ceptar                           | Car      | ncelar   | Apl       | car     |

Pulse el botón "Agregar" y escriba la siguiente dirección: https://sede.mcu.gob.es

| 🍰 Panel de Control de Java                                                                                                    |                          |  |  |  |
|----------------------------------------------------------------------------------------------------|--------------------------|--|--|--|
| General Actualizar Java Seguridad                                                                                                    | Avanzado                 |  |  |  |
| Activar el contenido Java en el explor                                                                                                    | ador                     |  |  |  |
| Nivel de seguridad                                                                                                    |                          |  |  |  |
| <u></u>                                                                                                    | >- Muy Alta              |  |  |  |
| 🛓 Lista de excepciones de sitios                                                                                                    | ×                        |  |  |  |
| Las aplicaciones iniciadas desde los sitios que se enumeran a continuación se podrán ejecutar después de<br>las peticiones de datos de seguridad apropiadas.<br>Ubicación<br>https://sede.mcu.gob.es<br>Agregar Elminar |                          |  |  |  |
| Se recomienda el uso de sitios HTTPS                                                                                                    | si están disponibles.    |  |  |  |
|                                                                                                    | Aceptar Cancelar Aplicar |  |  |  |

Y pulse "Aceptar".

**Nota:** Si no apareciera el botón de 'Editar lista de sitios' debe actualizar a la versión 1.7.0\_51